## How to connect with computer to use PC CAM function

## 1. Download a WEB camera software of computer from the link below:

https://www.bestguarderonline.com/download.asp Install the software

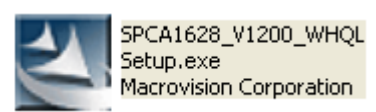

# Install: SPCA1628 PC Driver - InstallShield Wizard Please wait while the InstallShield Wizard prepares the setup. SPCA1628 PC Driver Setup is preparing the InstallShield Wizard, which will guide you through the rest of the setup process. Please wait.

### Please remember this computer path "C:\Program Files (x86)\SPCA1628"

| SPCA1628 PC Driver - InstallShield Wizard                         | ×      |
|-------------------------------------------------------------------|--------|
| Setup Status                                                      | 24     |
| SPCA1628 PC Driver is configuring your new software installation. |        |
| Installing                                                        |        |
| C:\Program Files (x86)\SPCA1628\Uninstall.ico                     |        |
|                                                                   |        |
|                                                                   |        |
|                                                                   |        |
|                                                                   |        |
|                                                                   |        |
| InstallShield                                                     |        |
|                                                                   | Cancel |

#### SPCA1628 PC Driver - InstallShield Wizard

| E | InstallShield Wizard Complete                                                                               |
|---|----------------------------------------------------------------------------------------------------|
|   | The InstallShield Wizard has successfully installed SPCA1628<br>PC Driver. Click Finish to exit the wizard. |
| 6 |                                                                                                    |
|   | < Back <b>Finish</b> Cancel                                                                                 |

#### After the software installation is complete, please restart the computer!

2. Turn on the night vision device, enter the menu, choose "USB"-"PCCAM", then long press power button to turn off the device;

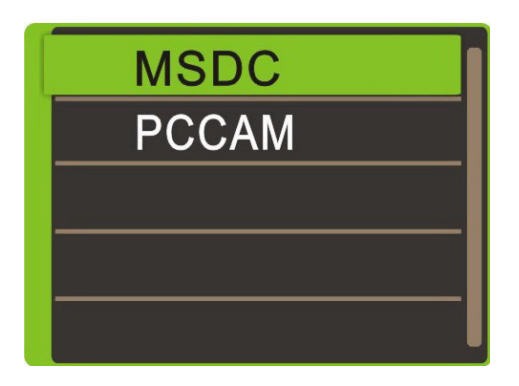

3. Connect compute and night vision device with USB cable, then you will see the "PCCAM" in the night vision device;

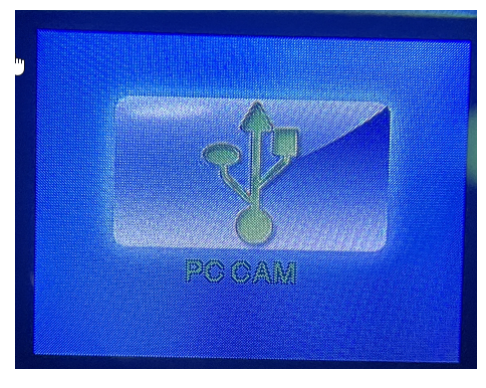

4. Open your camera software "amcap.exe" of the computer (please find the software icon from the computer path "C:\Program Files (x86)\SPCA1628");

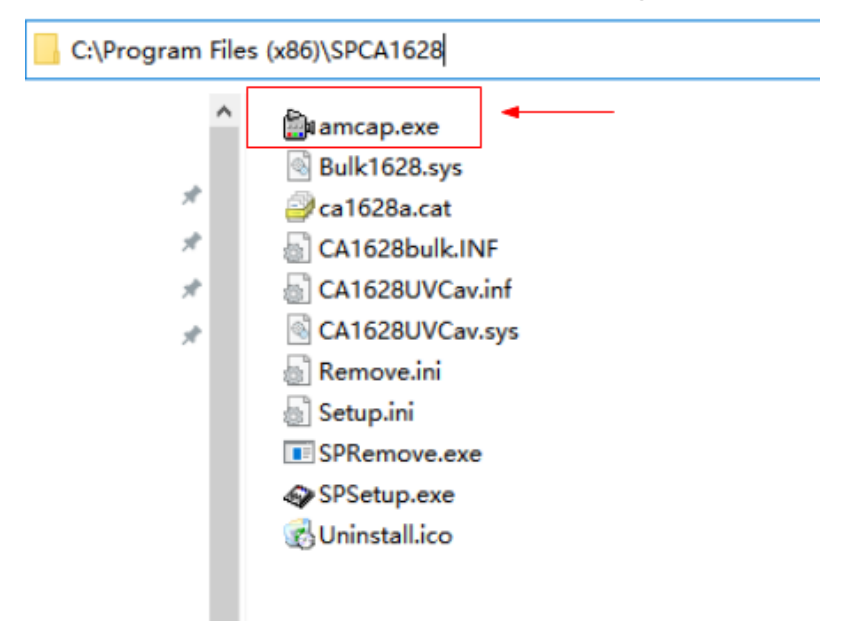

#### 5. Please check whether these two places are ticked below:

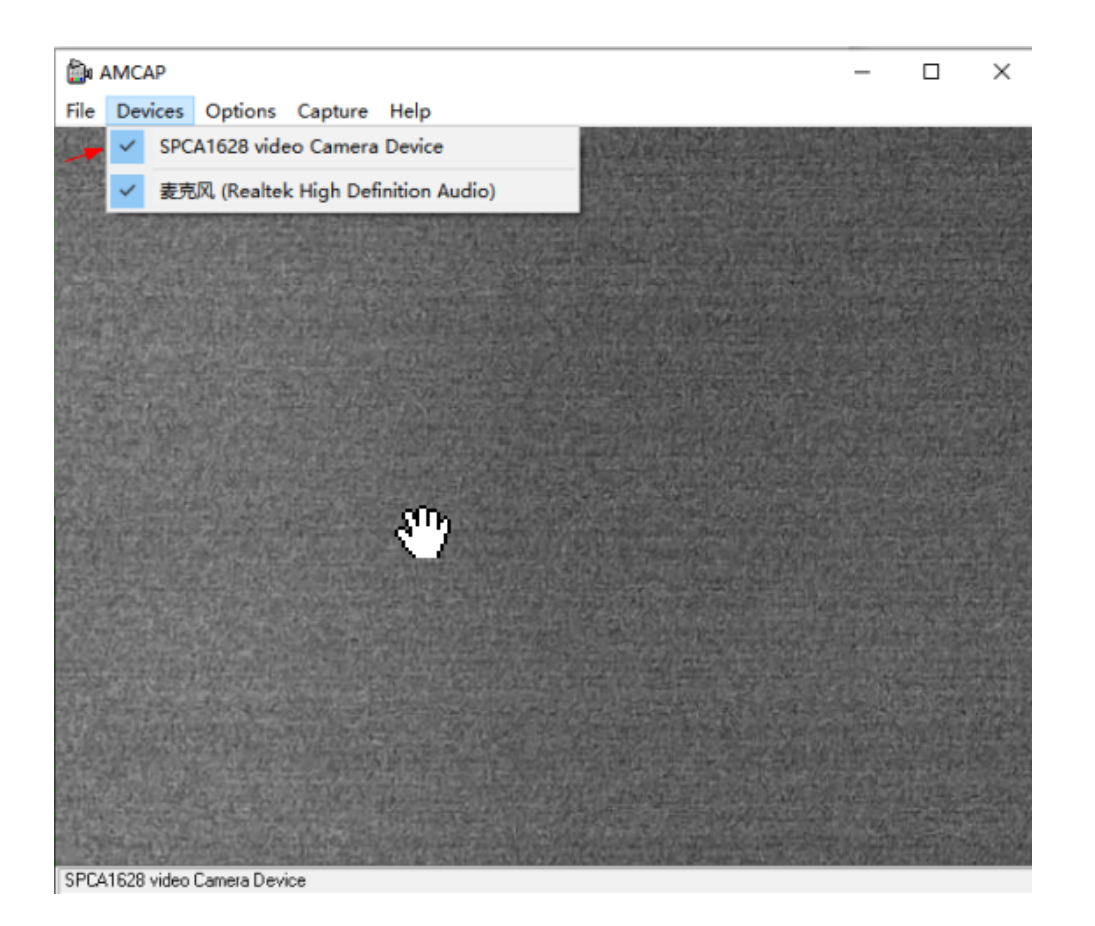

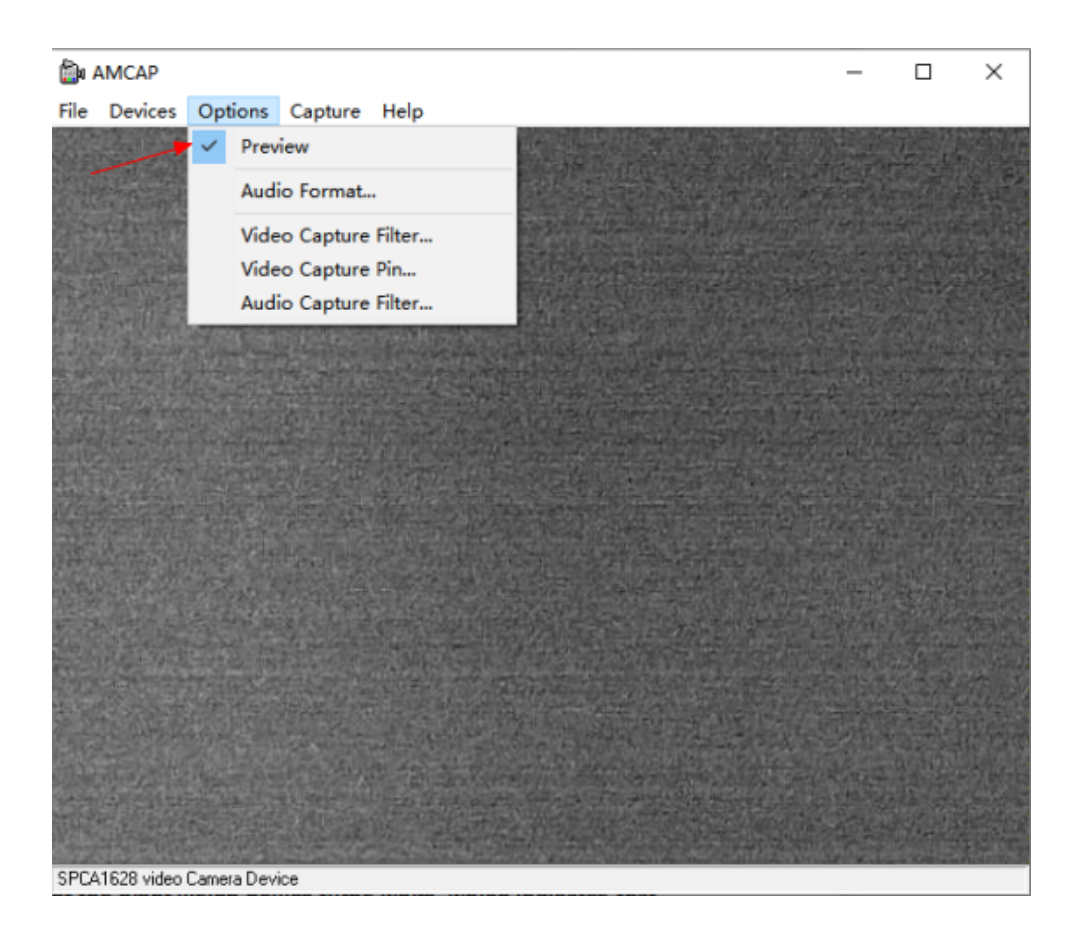

When connect successfully, you will see the screen of the night vision device turns white, and you will see the contents on your computer, please rotate the objective lens of the night vision device to focus on to see the objects clearly.

If you have any problem of using PCCAM function or other need help, please feel free to contact us on our official website: <u>https://www.bestguarderonline.com/</u>

Hope this article can help you, thanks for choosing Bestguarder products!